## Changing a Parent Email in Skyward

1) Click on Account Info. (Top of the window on the right side.) Figure 1

Change My.

- 2) Click on Email (Right side of the window.) Figure 2
- 3) Type the correct email address in the box. The current email address will be displayed above the box where you are typing. Figure 3
- 4) Click Save . (Right side of the window.) Figure 3

## Figure 1

| Skyward Family Access - Mozilla Firefox   Image: Skyward Family Access - Mozilla Firefox   Image: Skyward Family Access - Mozilla Firefox   < |                            |                           |                   |                |       | 20 22<br>公 |
|----------------------------------------------------------------------------------------------------|----------------------------|---------------------------|-------------------|----------------|-------|------------|
| 00                                                                                                    | Student: School:           | MERCER ISLAND HIGH SCHOOL | Language: English | - Account Info | Print | Logout     |
| SKYWARD<br>FAMILY<br>ACCESS                                                                                                    | Student Information studen | t/Family Info             |                   |                |       | •          |
| General Information<br>Student Information                                                                                                    | - Contact Information      |                           |                   |                |       |            |
| <u>Gradebook</u><br>Messade Center                                                                                                    | Address:                   | Mai                       | ing Address:      |                |       |            |

## Figure 2

| 🕹 Skyward Family Access - Mozil                                                                         | lla Firefox                                                                       |                         |  |  |  |  |
|----------------------------------------------------------------------------------------------------|-----------------------------------------------------------------------------------|-------------------------|--|--|--|--|
| 🔚 📃 📾 🚽 📲 🖬 wa-k12.net https://www2.nwrdc.wa-k12.net/scripts/cgiip.exe/WService=wmercers71/sfwmnu01.w 😭 |                                                                                   |                         |  |  |  |  |
|                                                                                                    | Student: J School: MERCER ISLAND HIGH SCHOOL 🗸 Language: English 🛛 🗸 Account Info | Print Logout            |  |  |  |  |
| SKÝWARD<br>FAMILY                                                                                       |                                                                                   |                         |  |  |  |  |
| ACCESS                                                                                                  | My Account Information                                                            | Change My               |  |  |  |  |
| General Information                                                                                     | Name: Phone: (206)                                                                | Password<br>Chappag May |  |  |  |  |
| Student Information                                                                                     | Address: Work:(206)<br>MERCER ISLAND WA 98040 Cellular:(206)                      | Email                   |  |  |  |  |
| <u>Gradebook</u><br>Message Center                                                                      | Home Email Concast.net                                                            |                         |  |  |  |  |
| Attendance                                                                                              | School Email                                                                      |                         |  |  |  |  |

Figure 3

| Change my Email                                |      |  |
|------------------------------------------------|------|--|
| Current Home Email: <b>Current Home Email:</b> | Back |  |
| Home Email My.name@mail.com                    |      |  |
|                                                |      |  |